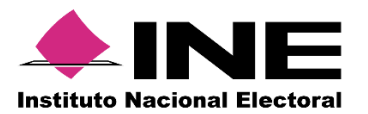

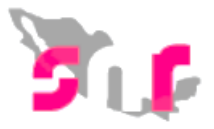

## Sistema Nacional de Registro (SNR v.3)

## Guía para crear usuarios de captura y consulta (OPL)

A continuación se muestra el proceso para que un **Responsable de Gestión OPL** cree usuarios con el rol de **CAPTURISTA OPL** o **CONSULTA OPL** en el ámbito local.

## **Consideraciones previas**

1

• El **Responsable de Gestión OPL** tiene privilegios únicamente para crear usuarios con el rol de **CAPTURISTAOPL** o **CONSULTA OPL**.

Importante: Ingresar desde un navegador Google Chrome.

## Creación de usuarios de captura y consulta

Ingresa a la siguiente liga <u>https://candidatosnacionales.ine.mx/snr/app/login</u>

| ← → C      | andidatosnacionales.ine.mx/snr/app/modulos/ligapublica?execution=e1s1                                                                                                    |
|------------|----------------------------------------------------------------------------------------------------|
| <b>M</b> F | Sistema Nacional de Registro de Precandidatos y Candidatos                                                                                                    |
|            | Te damos la bienvenida al Sistema Nacional de Registro de precandidatos y candidatos (SNR) en línea.                                                                                   |
|            | Captura el folio de registro que se encuentra en tu formulario.                                                                                                    |
|            | *Folio de registro                                                                                                    |
|            | *Clave de elector                                                                                                    |
|            | rpg5hh                                                                                                    |
|            | *Código de seguridad                                                                                                    |
|            | Ingream                                                                                                    |
|            | ¿Aún no tienes un folio de registro?<br>Registrate                                                                                                    |
|            |                                                                                                    |
|            |                                                                                                    |
|            | CAU   <u>Froteccion de Catos   <u>Lentro de Ayuda</u><br/>Proceso Electoral   Compatibilidad óptima con Google Chrome   3.0<br/>© Derechos reservados Instituto Nacional Electoral</u> |

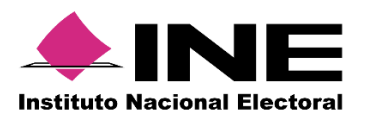

2

3

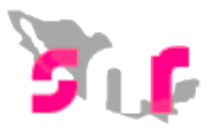

Ingresa tu **usuario**, **contraseña**, los cuales fueron enviados previamente por correo electrónico y **código de seguridad**.

|                      | e usuario: |
|----------------------|------------|
| alfonso.cl           | havez      |
| *Contraseñ           | a:         |
|                      |            |
| *Código de<br>99xe85 | seguridad  |
|                      |            |
|                      | Ingresar   |

Al ingresar, selecciona el módulo de Administración.

| Bienvenido                                   |  |  |  |  |  |
|----------------------------------------------|--|--|--|--|--|
| Presiona sobre el módulo que desees trabajar |  |  |  |  |  |
| Administración Ámbito Local                  |  |  |  |  |  |
| *Ámbito:                                     |  |  |  |  |  |
| Seleccionar                                  |  |  |  |  |  |

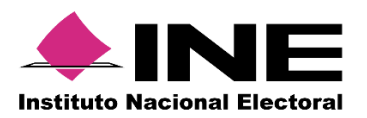

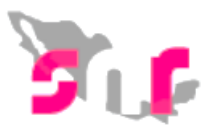

En el menú lateral izquierdo selecciona la opción Usuarios.

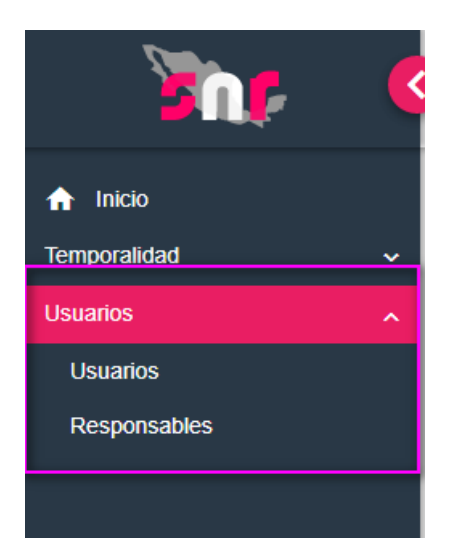

5

4

En la sección de **Captura**, ingresa los datos solicitados.

| Captura de nuevo usuario           | Captura   Consulta   Modifica  |                           |
|------------------------------------|--------------------------------|---------------------------|
| Datos del usuario                  |                                |                           |
| Los campos con (*) son requeridos. |                                |                           |
| *Tipo de usuario:                  | *Entidad:                      |                           |
| ORGANISMO PÚBLICO LOCAL            | GUERRERO                       | ~                         |
| *CURP:                             | *RFC:                          |                           |
| OIPK820730MDFLRL03                 | OIPK820730AJ6                  |                           |
| *Nombre (s):                       | *Primer apellido:              | Segundo apellido:         |
| KEILA                              | OLIVARES                       | PEREZ                     |
| *Rol:                              |                                |                           |
| CAPTURISTA OPL                     | <b>v</b>                       |                           |
| *Correo electrónico:               | *Confirmar correo electrónico: | Correo para notificación: |
| keila.olivares@ine.mx              | keila.olivares@ine.mx          | keila.olivares@ine.mx     |

NOTA: Los roles que podrás generar son CAPTURISTA OPL y CONSULTA OPL.

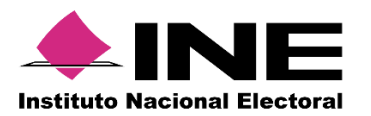

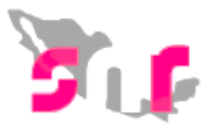

6 Una vez captura la información, oprime **Aceptar**, el sistema te indicará que el usuario fue creado con éxito

| i | <b>Usuario creado</b><br>El usuario fue creado con éxito |
|---|----------------------------------------------------------|
|   |                                                          |

7

Recuerda que el sistema permite **CONSULTAR** y **MODIFICAR** a los usuarios que se les ha asignado un rol, ingresa a alguna de las opciones mencionadas y utiliza los filtros disponibles.

Consulta | Modifica

| *Tipo de usuario:       | Cuenta de usuario: | CURP:              |  |  |  |  |  |
|-------------------------|--------------------|--------------------|--|--|--|--|--|
| Selecciona una opción 💙 |                    | XAXA101010AXAXAX01 |  |  |  |  |  |
| Aceptar                 |                    |                    |  |  |  |  |  |